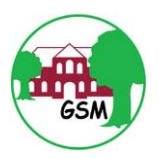

1. Öffnen Sie die Internetseite <u>www.sh.schulcommsy.de</u>.

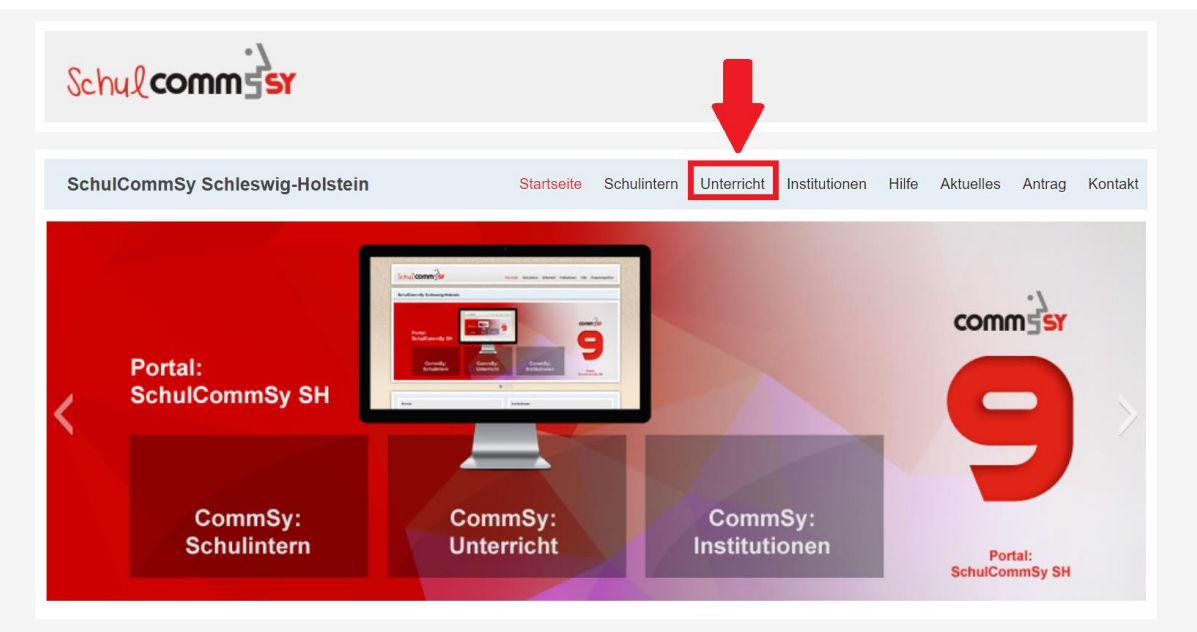

2. Klicken Sie auf den Reiter Unterricht

3. Nun können Sie eine neue Kennung beantragen

| Startseite | Schulintern | Unterricht                       | Institutionen                                                                  | Hife                                            | Aktuelles                                                         | Antrag                                                                                                    | Kontakt                                                                       |
|------------|-------------|----------------------------------|--------------------------------------------------------------------------------|-------------------------------------------------|-------------------------------------------------------------------|----------------------------------------------------------------------------------------------------|-------------------------------------------------------------------------------|
|            |             |                                  |                                                                                |                                                 |                                                                   |                                                                                                    |                                                                               |
|            |             |                                  |                                                                                | An                                              | meldung                                                           |                                                                                                    |                                                                               |
| MODERATION | <           | <   <   Seite 1 /<br>AKTIMITĂT * | 311  > >>                                                                      | Nich<br>Ker                                     | nt angemeldet<br>nnung:                                           |                                                                                                    | _                                                                             |
|            |             |                                  |                                                                                | Pas                                             | iswort:                                                           |                                                                                                    |                                                                               |
|            |             |                                  |                                                                                |                                                 | Anmelden<br>Neue Kennu<br>beantragen<br>Kennung ve<br>Passwort ve | ng<br>Igessen?<br>rgessen?                                                                                                    | -                                                                             |
|            | Startseite  | Startseite Schulintern           | Startseite Schulintern Unterricht<br><<   <   Seite 1/<br>MODERATION AKTIVITAT | Startseite Schulintern Unterricht Institutionen | Startseite Schulintern Unterricht Institutionen Hilfe             | Startseite Schulintern Unterricht Institutionen Hife Aktuelles </td <td>Startseite Schulintern Unterricht Institutionen Hife Aktuelles Antrag       &lt;</td> < | Startseite Schulintern Unterricht Institutionen Hife Aktuelles Antrag       < |

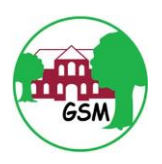

4. Geben Sie hier bitte Ihren richtigen **Vor- und Nachnamen** ein, damit wir Sie leichter zuordnen können.

Geben Sie als nächstes Ihre **Email-Adresse** und eine **Kennung** ein.

Die Kennung können Sie frei wählen, sie dient Ihnen als Anmeldename.

Ihr **Passwort** können Sie ebenfalls selbst wählen. Bestätigen Sie die Eingabe, indem Sie auf **Kennung beantragen** klicken.

| SchulCommSy Raumen werden.                                                                                      |                                                                                                    |                                                       |
|----------------------------------------------------------------------------------------------------|----------------------------------------------------------------------------------------------------|-------------------------------------------------------|
| Um eine Kennung zu erhalten, füllen<br>erlaubt sind Leerzeichen, Umlaute u<br>Ziffern und Sonderzeichen zusamme | Sie bitte das folgenden Formular aus. Die Kennung kann aus großen und kleinen Buchstaben, sowie<br>nd Sonderzeichen. Das Passwort muss mindestens 8 Zeichen lang sein und setzt sich aus Großbuch<br>n. | 9 Ziffern bestehen. Nicht<br>staben, Kleinbuchstaben, |
| Vorname:                                                                                                    | Name:                                                                                                    |                                                       |
| E-Mail:                                                                                                    | E-Mail wiederholen:                                                                                                    |                                                       |
| Kennung:                                                                                                    | (Die Kennung ist Ihr Wunsch-Benutzername.)                                                                                                    |                                                       |
| Passwort:                                                                                                    | Passwort wiederholen:                                                                                                    |                                                       |
| zu leicht erlaubt sicher                                                                                        |                                                                                                    |                                                       |
| Passwortvorgaben: Mindestlänge: 8, Großt                                                                        | uchstaben, Sonderzeichen, Zahlen, Kleinbuchstaben                                                                                                    |                                                       |
|                                                                                                    |                                                                                                    |                                                       |

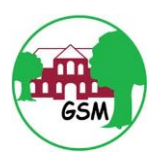

5. Ihre Kennung wurde nun erstellt. Klicken Sie auf <u>hier</u>, um sich mit der Kennung anzumelden.

| Schul comm 5sr                                                                                                    |                                                                                                    |                 |              |                |       |                 |              |              |
|----------------------------------------------------------------------------------------------------|----------------------------------------------------------------------------------------------------|-----------------|--------------|----------------|-------|-----------------|--------------|--------------|
| SchulCommSy Schleswig-Holstein                                                                                                    | Startseite                                                                                                    | Schulintern     | Unterricht   | Institutionen  | Hilfe | Aktuelles       | Antrag       | Kontakt      |
| Ihre Kennung wurde erstellt<br>Ihre Kennung wurde erfolgreich erstellt. Sie können                                                     | sich <u>hier</u> mi                                                                                                    | t der neuen Ken | nung und dem | Passwort anmel | den.  |                 |              |              |
|                                                                                                    | Projek                                                                                                    | tpartner:       |              |                |       |                 |              |              |
| IO.SH 🐲 Institute för Oxalitätesenerickung<br>an Schulter Schödern Glebara<br>des Missanschult und Köhn<br>des Landes Schiesen Schöten | i the second second sec | ective<br>BWORK |              | co             | mm    | SY              |              |              |
| © 2020 SchulCommSy / effective webwork GmbH                                                                                            |                                                                                                    |                 |              |                | Kont  | akt   Impressur | n   Datensch | nutzhinweise |

6. Melden Sie sich nun mit Ihrer Kennung an.

| Schul commiss                         | Startseite | Schulintern Un | nterricht                 | Institutionen | Hilfe       | Aktuelles                               | Antrag               | Kontakt |
|---------------------------------------|------------|----------------|---------------------------|---------------|-------------|-----------------------------------------|----------------------|---------|
| SchulCommSy Schleswig-Holstein        |            |                |                           |               |             |                                         |                      |         |
| Raumliste: Unterricht                 |            |                |                           |               | An          | meldung                                 |                      |         |
| Angezeigt: 1 bis 10 von 3126<br>TITEL | MODERATION | <   <<br>Ał    | Seite 1 / :<br>KTIVITÄT * | 313  > >>     | Nich<br>Ker | t angemeldel<br>nung:                   |                      |         |
|                                       |            |                |                           |               | Pas         | swort:                                  |                      |         |
|                                       |            |                |                           |               |             | Anmelden<br>Neue Kennu                  | Ing                  |         |
|                                       |            |                |                           |               |             | beantragen<br>Kennung ve<br>Passwort ve | rgessen?<br>rgessen? |         |
|                                       |            |                |                           |               |             |                                         |                      |         |

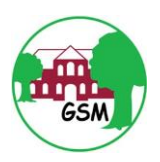

# 7. Suchen Sie im Dashboard den Schulraum **Grundschule** Meldorf.

| ż, | Alle Räume                 | Meine Räume 🗸     |                         |                      |                    |                 | Q             | Suche im Rau    | ım Su | uchen f | 2 6     | BR AA |
|----|----------------------------|-------------------|-------------------------|----------------------|--------------------|-----------------|---------------|-----------------|-------|---------|---------|-------|
|    | Unterricht / Dash          | hboard            |                         |                      |                    |                 |               |                 |       |         |         |       |
|    | Dashbo                     | pard              |                         |                      |                    |                 |               |                 |       |         |         |       |
|    | Server                     | rauslastur        | ng                      |                      |                    |                 |               |                 |       |         |         |       |
|    | Aufgrund der               | momentanen Ausla  | istung ist das SchulCom | mSy zur Zeit langsar | mer und es kann zu | Ausfällen komme | n. Wir arbeit | en an einer Lös | sung. |         |         |       |
|    |                            |                   |                         |                      |                    |                 |               |                 |       |         |         |       |
|    | Räume                      |                   |                         |                      |                    | Kalender        |               |                 |       |         |         |       |
|    | Grundschule                | Meldorf           | Raumsuche               |                      |                    | month week      | k day         | März            | 2020  | *       | < today | · > » |
|    | Liste aller Rä             | iume              |                         |                      |                    | Mo.             | Di.           | Mi.             | Do.   | Fr.     | Sa.     | So.   |
|    | Liste meiner<br>Neuen Raum | Räume<br>nanlegen |                         |                      |                    | 24              |               |                 | 27    |         |         | 1     |
|    |                            |                   |                         |                      |                    | 2               | 3             | 4               | 5     | 6       | 7       | 8     |
|    |                            |                   |                         |                      |                    | 9               | 10            | 11              | 12    | 13      | 14      | 15    |

# 8. Beantragen Sie eine Mitgliedschaft.

8.

| 5 | Alle Räume Meine Räume 🗸            | Q                  | Suche im Raum Su                           | chen 🖆 🗠           |    | AA       |
|---|-------------------------------------|--------------------|--------------------------------------------|--------------------|----|----------|
|   | Unterricht / Dashboard / Alle Räume |                    |                                            |                    |    |          |
|   | Räume (1 von 3179)                  | Aktion auswählen - | Liste einschränke                          | n                  |    | <u>^</u> |
|   | Grundschule Meldorf                 |                    | Suche                                      | Grundschule Meldor | rf |          |
|   | G Mitgliedschaft beantragen         |                    | Räume ohne<br>Mitgliedschaft<br>ausblenden |                    |    |          |
|   |                                     |                    | Archivierte Räume<br>ausblenden            |                    |    |          |
|   |                                     |                    | Art                                        | Alle               |    | ٣        |
|   |                                     |                    |                                            | Suchen             |    |          |
|   |                                     |                    |                                            |                    |    |          |
|   |                                     |                    |                                            |                    |    |          |
|   |                                     |                    |                                            |                    |    |          |

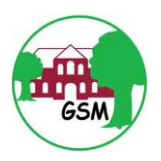

| 9.         | Betreten  | Sie | den  | Schu  | Iraum | Grund   | schule | Meldorf |
|------------|-----------|-----|------|-------|-------|---------|--------|---------|
| <i>J</i> . | Detreteri | Sic | acri | 00110 |       | Or arra | Scharc |         |

| <u>۲</u> | Alle Räume Mei         | ne Räume 🗸                                         | Q Suche im Raum                     | Suchen | ළු                | ß | 002 | AA |  |  |
|----------|------------------------|----------------------------------------------------|-------------------------------------|--------|-------------------|---|-----|----|--|--|
|          | Unterricht / Dashboard | / Grundschule Meldorf                              |                                     |        |                   |   |     |    |  |  |
|          | Gemeinschaftsr         | aum                                                |                                     |        | Schnellnavigation |   |     |    |  |  |
|          | Grundso                |                                                    | Beschreibungstext<br>Mitgliedschaft |        |                   |   |     |    |  |  |
|          | AA Zulet<br>Geär       | zt geändert: 17.03.2020 09:01<br>dert von: asd asd |                                     |        |                   |   |     |    |  |  |
|          | Beschreibung           |                                                    |                                     |        |                   |   |     |    |  |  |
|          | Mitgliedschaft         |                                                    |                                     |        |                   |   |     |    |  |  |
|          | <b>*</b>               | Raum-Informationen                                 |                                     |        |                   |   |     |    |  |  |
|          |                        | Moderation: Thomas Kuberg, , Lasse                 |                                     |        |                   |   |     |    |  |  |
|          |                        | +) Raum betreten                                   |                                     |        |                   |   |     |    |  |  |
|          |                        |                                                    |                                     |        |                   |   |     |    |  |  |
|          |                        |                                                    |                                     |        |                   |   |     |    |  |  |

### 10. Geben Sie den **Schulcode** ein.

| 5                    | Alle Räume Meine Räume 🗸                                                                         | C                           | Q Suche im Raum | Suchen | ආ | ß |  | AA |  |
|----------------------|--------------------------------------------------------------------------------------------------|-----------------------------|-----------------|--------|---|---|--|----|--|
| 00                   | Unterricht / Dashboard / Grundschule Meldorf                                                     |                             |                 |        |   |   |  |    |  |
| 9                    | Mitgliedschaft beantragen für Raum 'Grundschule Meldorf'                                         |                             |                 |        |   |   |  |    |  |
| <b>N</b><br><b>N</b> | Bitte geben Sie den Teilnahme-Code an. Bei richtiger Eingabe werden Sie sofort<br>Teilnahmecode* | in den Raum hineingelassen. |                 |        |   |   |  |    |  |
|                      |                                                                                                  |                             |                 |        |   |   |  |    |  |
|                      |                                                                                                  |                             |                 |        |   |   |  |    |  |
|                      |                                                                                                  |                             |                 |        |   |   |  |    |  |
|                      |                                                                                                  |                             |                 |        |   |   |  |    |  |
|                      |                                                                                                  |                             |                 |        |   |   |  |    |  |

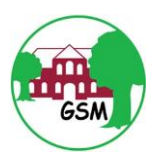

#### 11. Betreten Sie erneut den Schulraum Grundschule Meldorf.

| 5. | Alle Räume          | Meine Räume ✔                                                    | Q Suche im Raum | Suchen | ළු                        | Þ              |    | AA |
|----|---------------------|------------------------------------------------------------------|-----------------|--------|---------------------------|----------------|----|----|
|    | Unterricht / Dashbo | ard / Grundschule Meldorf                                        |                 |        |                           |                |    |    |
|    | Gemeinschaf         | sraum                                                            |                 |        | Schnelln                  | avigatio       | on |    |
|    | Grund               | schule Meldorf                                                   |                 |        | Beschreibu<br>Mitgliedsch | ngstext<br>aft |    |    |
|    | AA G                | letzt geändert:<br>sändert von:                                  |                 |        |                           |                |    |    |
|    | Beschreibu          | ng                                                               |                 |        |                           |                |    |    |
|    | Mitgliedsch         | aft                                                              |                 |        |                           |                |    |    |
|    | *                   | Raum-Informationen                                               |                 |        |                           |                |    |    |
|    | [                   | Moderation: Thomas Kuberg, , Lasse<br>Siebels<br>→ Raum betreten |                 |        |                           |                |    |    |
|    |                     |                                                                  |                 |        |                           |                |    |    |

#### 12. Auf der linken Seite finden Sie die Projekträume.

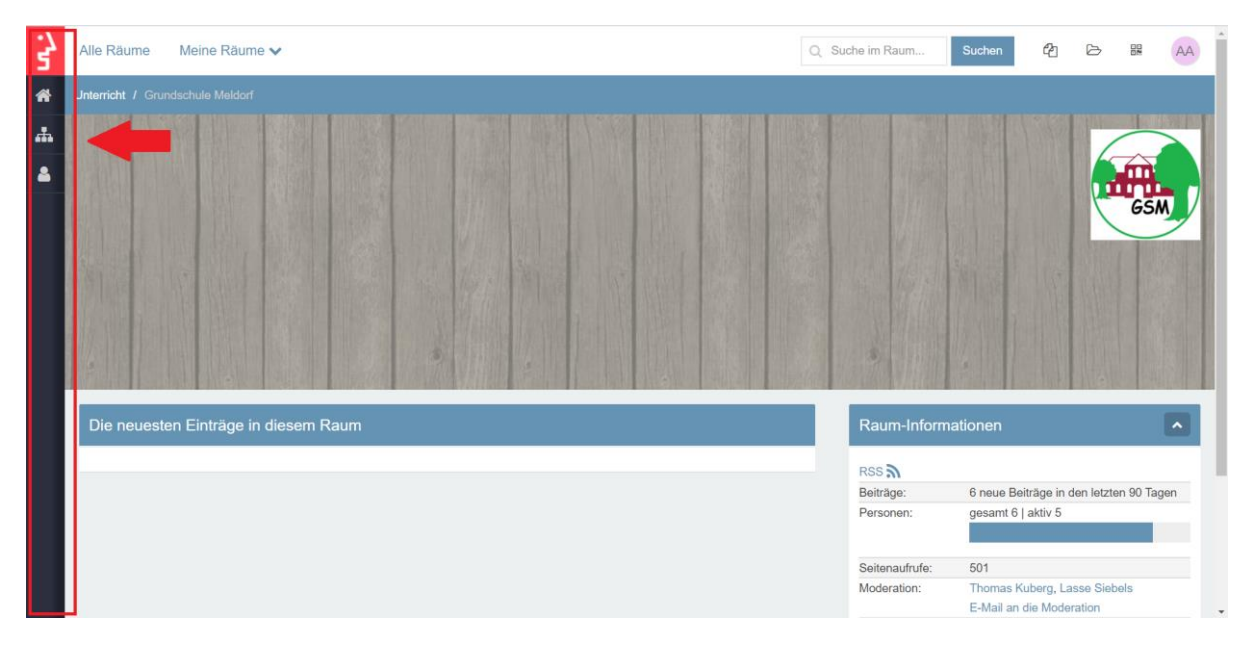

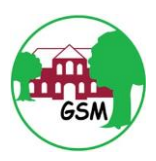

|         | ;}<br>comm5sr                         | Räume 🗸            | Q Suche im Raum | Suchen    | ළු            | ß         | 00       | AA  | Â |
|---------|---------------------------------------|--------------------|-----------------|-----------|---------------|-----------|----------|-----|---|
| ñ       | EINSTIEGSSEITE                        | leidorf            |                 |           |               |           |          |     |   |
| æ       | PROJEKTRÄUME                          |                    |                 |           | 118           | 1         |          |     |   |
| *       | PERSONEN                              |                    |                 |           |               |           | Â        |     |   |
|         |                                       |                    |                 |           |               |           | GSM      |     |   |
|         |                                       | age in diesem Raum | Raum-Infor      | mationen  |               |           |          |     | L |
|         |                                       |                    | RSS A           |           |               |           |          |     |   |
|         |                                       |                    | Beiträge:       | 6 neue Be | eiträge in de | en letzte | n 90 Tag | jen |   |
|         |                                       |                    | Personen:       | gesamt 6  | aktiv 5       |           |          |     |   |
|         |                                       |                    | Seitenaufrufe:  | 501       |               |           |          |     |   |
| Γ_      |                                       |                    | Moderation:     | Thomas K  | luberg, Las   | se Sieb   | els      |     |   |
| https:/ | /unterricht.sh.schulcommsy.de/room/58 | i22350/project     |                 | E-Mail an | die Modera    | ation     |          |     | - |

# 14. Wählen Sie den Klassenraum Ihres Kindes aus.Beantragen Sie die Mitgliedschaft.

| s, | Alle Räume         | Alle Räume Meine Räume 🗸                                  |                                         |  |                | Suchen | ළු | ß | 002 | AA | ^ |
|----|--------------------|-----------------------------------------------------------|-----------------------------------------|--|----------------|--------|----|---|-----|----|---|
| *  | Unterricht / Gru   | indschule Meldorf / Projekträume                          |                                         |  |                |        |    |   |     |    |   |
| *  | Projekträu         | me (13 von 13)                                            | Einträge sortieren 👻 Aktion auswählen 👻 |  | Liste einschrä | änken  |    |   |     |    |   |
| -  | LS<br>Heute, 08:37 | Klasse 1a<br>Lasse Siobols<br>🖸 Mitgliedschaft beantragen |                                         |  |                |        |    |   |     |    |   |
|    | Heute, 08:39       | Klasse 1b<br>Thomas Kuberg<br>I Mitgliedschaft beantragen |                                         |  |                |        |    |   |     |    |   |
|    | AA<br>Heute, 09:18 | Klasse 1c<br>Thomas Kuberg<br>C Mitgliedschaft beantragen |                                         |  |                |        |    |   |     |    |   |
|    | Heute, 08:40       | Klasse 2a<br>Thomas Kuberg<br>© Mitgliedschaft beantragen |                                         |  |                |        |    |   |     |    |   |
|    | LS<br>Heute, 08:40 | Klasse 2b<br>Thomas Kuberg<br>© Mitgliedschaft beantragen |                                         |  |                |        |    |   |     |    |   |
|    |                    | Klasse 2c                                                 |                                         |  |                |        |    |   |     |    | ~ |

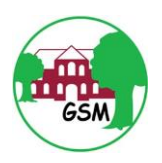

#### 15. Geben Sie nun den Klassencode ein.

| 5.        | Alle Räume                                                  | Meine Räume 🗸                                                                                                    | Q Suche im Raum | Suchen | ළු | ß |  | AA |  |
|-----------|-------------------------------------------------------------|----------------------------------------------------------------------------------------------------|-----------------|--------|----|---|--|----|--|
| ñ         | Unterricht / Grundschule Meldorf / Projekträume / Klasse 1c |                                                                                                    |                 |        |    |   |  |    |  |
| .#.<br>▲  | Mitgliedschaft beantragen für Raum 'Klasse 1c'              |                                                                                                    |                 |        |    |   |  |    |  |
|           | Teilnahmecode                                               | Bitte geben Sie den Teilnahme-Code an. Bei richtiger Eingabe werden Sie sofort in den Raum hin<br>Mitgliedschaft beantragen Abbrechen | eingelassen.    |        |    |   |  |    |  |
|           |                                                             |                                                                                                    |                 |        |    |   |  |    |  |
| https://u | nterricht.sh.schulcommsy.de                                 | /room/5822350/context/5828453/request "Unbenannt - Editor                                                                             |                 |        |    |   |  |    |  |

#### 16. Betreten Sie den Raum.

| 5,        | Alle Räume Meine Räume 🗸                                    | Q Suche im Raum Suchen 街 🔁 🔀 🗛       |
|-----------|-------------------------------------------------------------|--------------------------------------|
| *         | Unterricht / Grundschule Meldorf / Projekträume / Klasse 1c |                                      |
| *         | ≪ < Projektraum 3 / 13 • > ≫                                | Aktion auswahlen • Schnellnavigation |
| -         | Klasse 1c                                                   | Beschreibungstext<br>Mitgliedschaft  |
|           | AA Zuletzt geändert:                                        |                                      |
|           | Beschreibung                                                |                                      |
|           | Mitgliedschaft                                              |                                      |
|           | Raum-Informationen                                          |                                      |
|           | AnsprechpartnerInnen: Thomas Kuberg                         |                                      |
|           | +) Raum betreten                                            |                                      |
|           |                                                             |                                      |
|           | traibhe ab deanna deann 720073                              |                                      |
| nttps://u | nternenusnisenukommisy.de/room/siszo455                     |                                      |

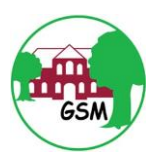

17. Im Klassenraum können Sie die **Unterrichtsmaterialien** finden. Klicken Sie dafür auf den Link.

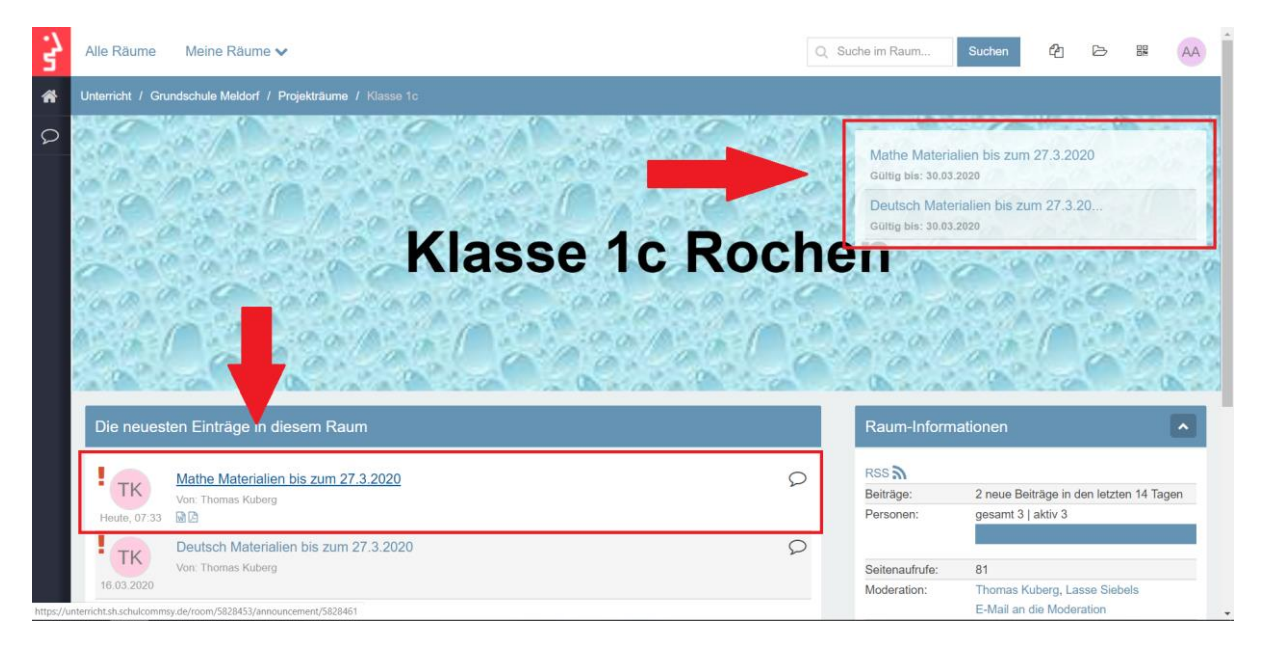

18. Nun können Sie die Unterrichtsmaterialien herunterladen und ausdrucken.

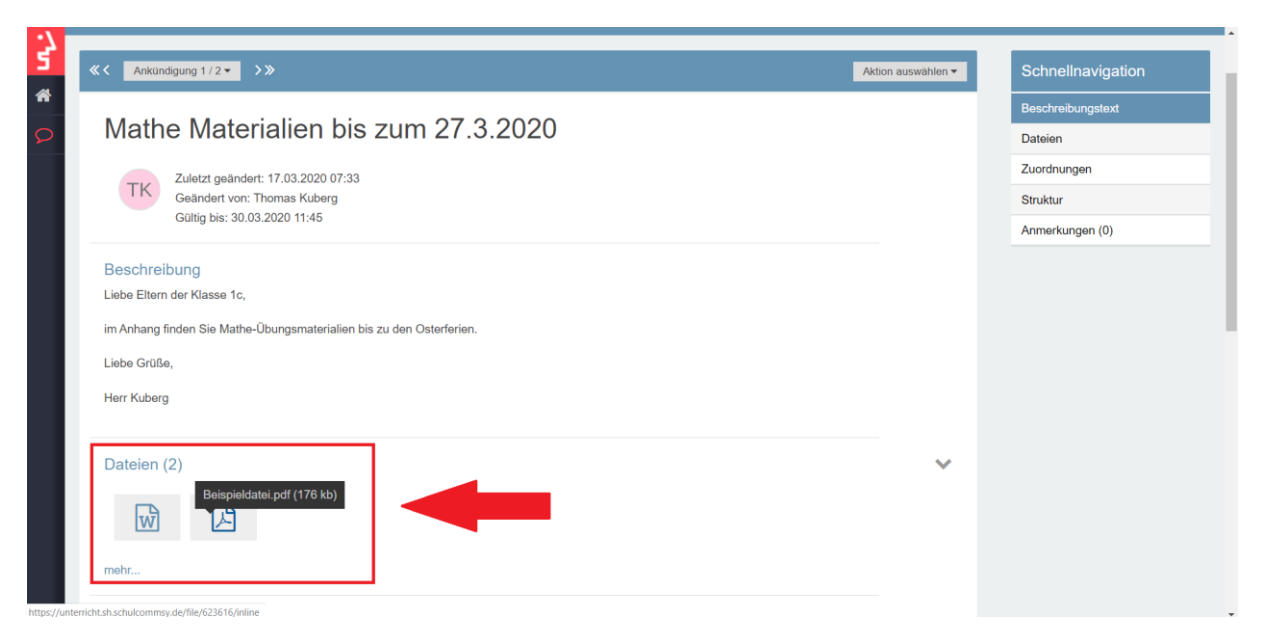

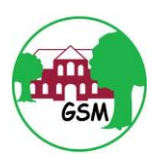

# Falls Sie eine Frage haben:

 Bei Fragen können Sie die Klassenlehrkräfte auch über dieses Portal erreichen. Klicken Sie auf den Link E-Mail an die Moderation.

| ТК           | Mathe Materialien bis zum 27.3.2020   | Q | RSS <b>ਨ</b><br>Beiträge: | 2 neue Beiträge in den letzten 14 Tage |
|--------------|---------------------------------------|---|---------------------------|----------------------------------------|
| Heute, 07:33 | 88                                    |   | Personen:                 | gesamt 3   aktiv 3                     |
| TK           | Deutsch Materialien bis zum 27.3.2020 | 2 |                           |                                        |
| 16.03.2020   | Von: Thomas Kuberg                    |   | Seitenaufrufe:            | 93<br>Thomas Kubara Lanca Siebala      |
|              |                                       |   |                           | E-Mail an die Moderation               |
|              |                                       |   | Liste einschr             | anken                                  |
|              |                                       |   |                           |                                        |
|              |                                       |   | Kategorien G              |                                        |
|              |                                       |   | Kategorien                | 3                                      |
|              |                                       |   | Kategorien G              | 3                                      |

19. Verfassen Sie nun Ihre Frage. Geben Sie dazu den **Betreff** und die **Nachricht** ein.

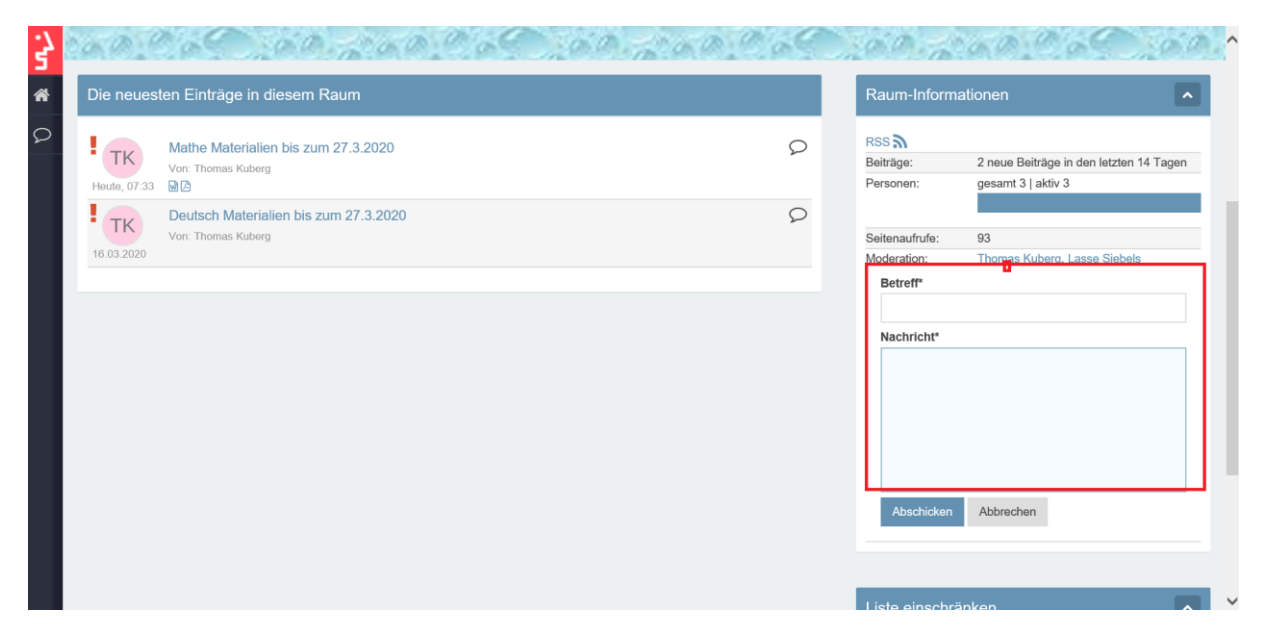

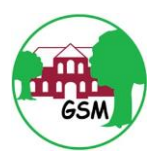

20. Schicken Sie Ihre Nachricht über den Button **Abschicken** ab.

| s'            | 60.9             | 100.00.200.000                                                    | 60 200 065 | 1007                          | 140.0pm                                                              |       | ^ |
|---------------|------------------|-------------------------------------------------------------------|------------|-------------------------------|----------------------------------------------------------------------|-------|---|
| <b>*</b><br>2 | Die neuest       | en Einträge in diesem Raum<br>Mathe Materialien bis zum 27.3.2020 | 0          | Raum-Inform                   | nationen                                                             | ^     |   |
|               | Heute, 07:33     | Von: Thomas Kuberg<br>없고                                          | -          | Beiträge:<br>Personen:        | 2 neue Beiträge in den letzten 14 <sup>-</sup><br>gesamt 3   aktiv 3 | Tagen |   |
|               | TK<br>16.03.2020 | Deutsch Materialien bis zum 27.3.2020<br>Von: Thomas Kuberg       | Q          | Seitenaufrufe:<br>Moderation: | 93<br>Thomas Kuberg, Lasse Siebels                                   |       |   |
|               |                  |                                                                   |            | Betreff*<br>Testbetreff       |                                                                      |       |   |
|               |                  |                                                                   |            | Nachricht*<br>Testnachrich    | nt                                                                   |       |   |
|               |                  |                                                                   |            |                               |                                                                      |       |   |
|               |                  |                                                                   |            |                               |                                                                      |       |   |
|               |                  |                                                                   | -          | Abschicker                    | Abbrechen                                                            |       |   |
|               |                  |                                                                   |            |                               |                                                                      |       |   |
|               |                  |                                                                   |            | Liste einsch                  | ränken                                                               |       | ~ |

21. Sie erhalten eine Bestätigung, dass die Nachricht verschickt wurde.

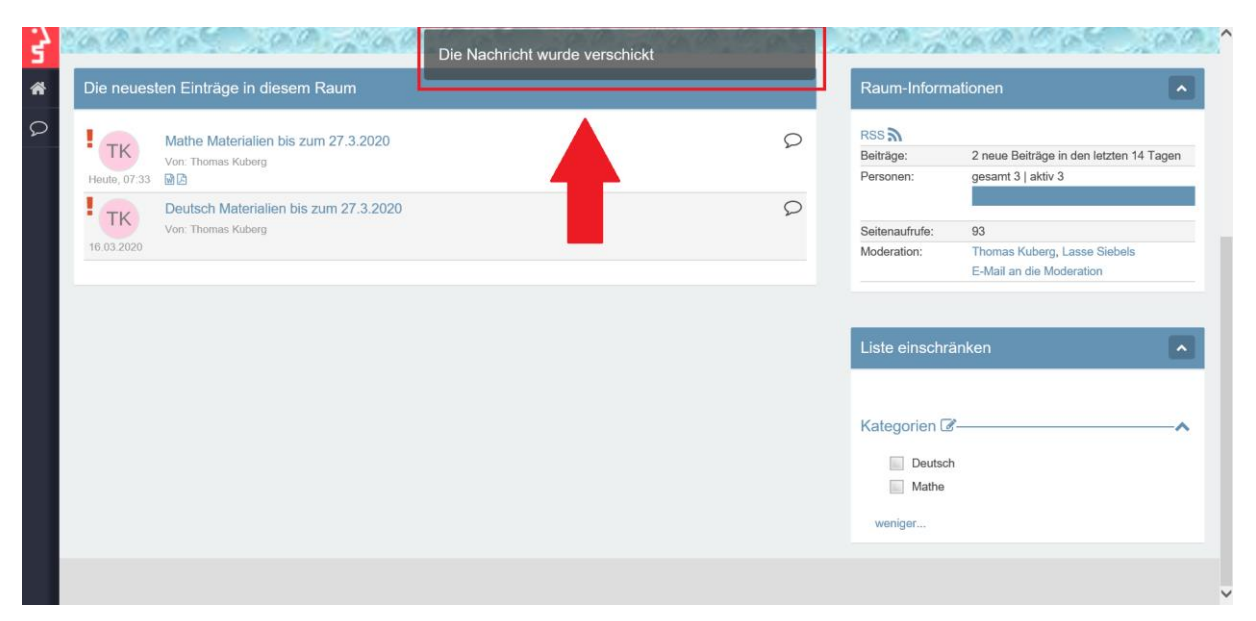